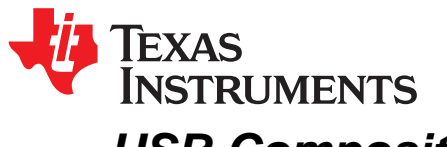

# USB Composite Gadget Using CONFIG-FS on DRA7xx Devices

Ravi B

## ABSTRACT

This application note explains how to create a USB composite gadget, network control model (NCM) and abstract control model (ACM) from the user space using Linux<sup>®</sup> CONFIG-FS on the DRA7xx platform.

#### Contents

| 1 | Introduction                              | 2 |
|---|-------------------------------------------|---|
| 2 | USB Composite Gadget Using CONFIG-FS      | 3 |
| 3 | Creating Composite Gadget From User Space | 4 |
| 4 | References                                | 8 |

#### List of Figures

| 1 | Block Diagram of USB Composite Gadget                         | 3 |
|---|---------------------------------------------------------------|---|
| 2 | Selection of CONFIGFS Through menuconfig                      | 4 |
| 3 | Select USB Configuration Through menuconfig                   | 4 |
| 4 | Composite Gadget Configuration Items as Files and Directories | 5 |
| 5 | VID, PID, and Manufacturer String Configuration               | 6 |
| 6 | Kernel Logs Show Enumeration of USB Composite Gadget by Host  | 6 |
| 7 | Ping From EVM and Host PC                                     | 7 |
| 8 | Enable USB0 Interface                                         | 7 |
| 9 | Running iperf From Host PC                                    | 8 |
|   |                                                               |   |

# List of Tables

| 1 | Kernal and U-Boot Commits | 2 |
|---|---------------------------|---|
|---|---------------------------|---|

#### Trademarks

Ubuntu is a registered trademark of Canonical Ltd. Linux is a registered trademark of Linus Torvalds. All other trademarks are the property of their respective owners.

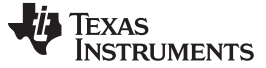

# 1 Introduction

The scope of this document is to provide guidelines to configure the USB composite gadget using CONFIG-FS.

## 1.1 Software Requirements

This application note is based on the Processor SDK Linux Automotive (PSDKLA) 3.02, and uses the U-Boot version 2016.05 as a reference. This application note requires that users:

- Install Processor SDK Linux Automotive 3.02
- Can build U-Boot and kernel

Table 1 lists the kernel and U-Boot commits corresponding to the 3.02 SDK.

#### Table 1. Kernal and U-Boot Commits

| Repository | Commit ID    | Headline                                                             |  |  |
|------------|--------------|----------------------------------------------------------------------|--|--|
| Kernel     | 89944627d53a | Late attach: Fix for accessing second level page table               |  |  |
| U-Boot     | 850ffc07orba | defconfigs: dra7xx_hs_evm: Move OPTEE load address to avoid overlaps |  |  |

For more information, see the release download links and software developer's guide.

## 1.2 Hardware Requirements

The Dra75x/J6 EVM Rev-H evaluation board is used for reference.

# 1.3 Build Instructions

- 1. Download the PSDKLA-3.02 release
- 2. Follow the instructions in the Processor SDK Linux Automotive Software Developer's Guide to build the U-Boot, kernel, DTB, and modules.

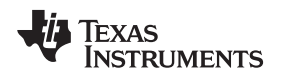

## 2 USB Composite Gadget Using CONFIG-FS

A USB composite gadget is a USB device framework which combines more than one USB-class device function. Figure 1 shows the USB composite gadget, which consists of a single control pipe (endpoint-0) and a set of configurations. Each configuration contains a set of interfaces for a USB-specific class (such as serial or mass storage, or CDC and Ethernet). Each interface contains a set of endpoints (IN-receive or OUT-transmit) on which data transfers to and from, between the device function and USB host.

For example, the composite gadget includes a mass storage device (for any storage media), CDC and RNDIS network interfaces, and so on.

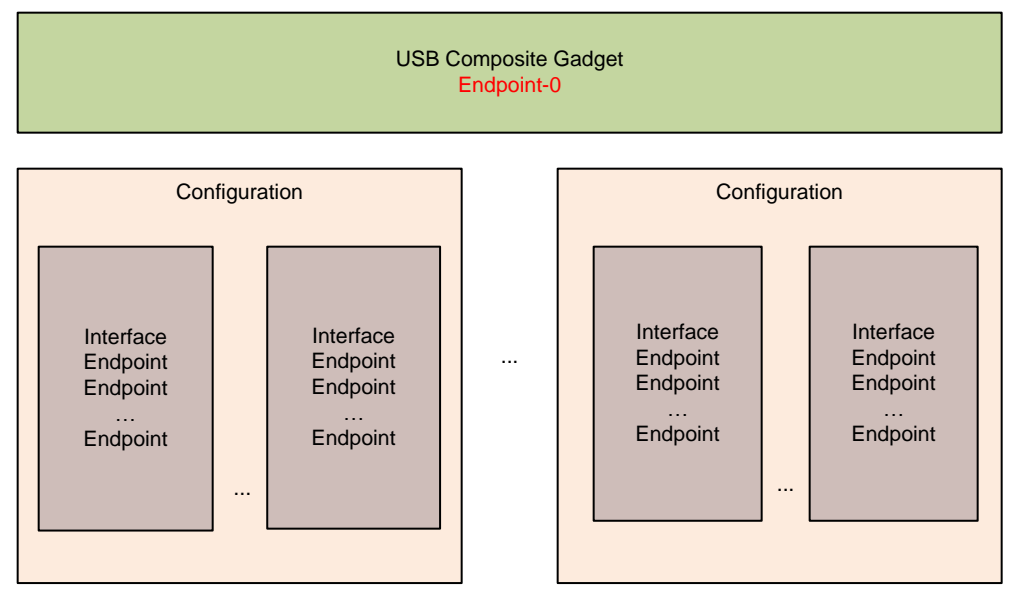

Figure 1. Block Diagram of USB Composite Gadget

The USB composite gadget framework in Linux kernel lets users combine one or more gadget functions, and exposes as a single, composite, gadget function to the USB host.

The Linux kernel supports creation of the USB composite gadget in the user space through CONFIG\_FS support, where the standard kernel gadget functions are exposed through CONFIGFS as config items and groups, and both are represented as directories. Both items and groups can have attributes which are represented as directories or files. The user can create and remove directories, which can be read-only or read-write depending on what they represent.

For more information, visit gadget configfs and configfs.

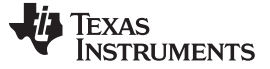

Creating Composite Gadget From User Space

# 3 Creating Composite Gadget From User Space

#### 3.1 Building the Kernel

The Linux kernel supports CONFIGFS, which lets the user create the composite gadget from the user space.

1. From menuconfig of the Linux kernel, select CONFIG\_CONFIGFS\_FS.

CONFIG\_CONFIGFS\_FS is selected through Menuconfig  $\rightarrow$  FileSystem  $\rightarrow$  Psuedo File System  $\rightarrow$  {M} Userspace-driven configuration filesystem (see Figure 2).

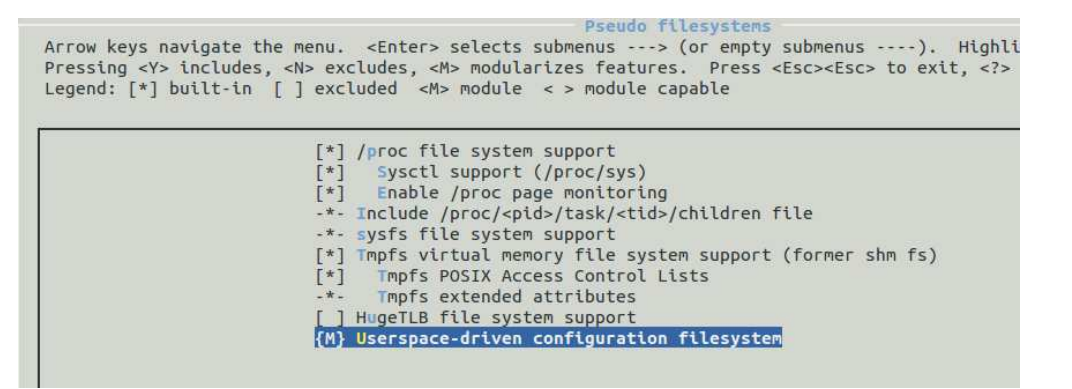

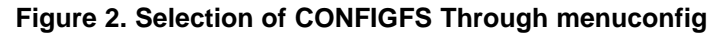

 Select the required gadget module, in this example the NCM and serial ACM gadget modules are selected, as shown through menuconfig (see Figure 3).

|                                                                        | USB Gadget Support                                                                                                    |
|------------------------------------------------------------------------|----------------------------------------------------------------------------------------------------|
| Arrow keys navigate the menu.<br>Pressing <y> includes, <n> ex</n></y> | <pre><enter> selects submenus&gt; (or empty submenus) cludes, <m> modularizes features. Press <esc><esc> to e</esc></esc></m></enter></pre> |
| egend: [*] built-in [] exc                                             | luded <m> module &lt; &gt; module capable</m>                                                                                               |
|                                                                        |                                                                                                    |
|                                                                        | USB Gadget Support                                                                                                    |
| [ ]                                                                    | Debugging messages (DEVELOPMENT)                                                                                                    |
| Ĺ Ĵ                                                                    | Debugging information files (DEVELOPMENT)                                                                                                   |
| ĨĴ                                                                     | Debugging information files in debugfs (DEVELOPMENT)                                                                                        |
| (2)                                                                    | Maximum VBUS Power usage (2-500 mA)                                                                                                    |
| (32                                                                    | ) Number of storage pipeline buffers                                                                                                    |
|                                                                        | USB Peripheral Controller>                                                                                                    |
|                                                                        | USB Gadget Drivers                                                                                                    |
| < >                                                                    | USB functions configurable through configfs                                                                                                 |
| <m></m>                                                                | Gadget Zero (DEVELOPMENT)                                                                                                    |
| []                                                                     | HNP Test Device                                                                                                    |
| <m></m>                                                                | Audio Gadget                                                                                                    |
| []                                                                     | UAC 1.0 (Legacy)                                                                                                    |
| <m></m>                                                                | Ethernet Gadget (with CDC Ethernet support)                                                                                                 |
| [*]                                                                    | RNDIS support                                                                                                    |
| [ ]                                                                    | Ethernet Emulation Model (EEM) support                                                                                                    |
| <m></m>                                                                | Network Control Model (NCM) support                                                                                                    |
| < <u>M&gt;</u>                                                         | Gadget Filesystem                                                                                                    |
| < Ma                                                                   | Function Filesystem                                                                                                    |
| [*]                                                                    | Include configuration with CDC ECM (Ethernet)                                                                                               |
| [*]                                                                    | Include configuration with RNDIS (Ethernet)                                                                                                 |
| [*]                                                                    | Include 'pure' configuration                                                                                                    |
| <m></m>                                                                | Mass Storage Gadget                                                                                                    |
| <m></m>                                                                | Serial Gadget (with CDC ACM and CDC OBEX support)                                                                                           |
| <m></m>                                                                | MIDI Gadget                                                                                                    |
| < Mo                                                                   | Printer Gadnet                                                                                                    |

# Figure 3. Select USB Configuration Through menuconfig

3. Build the kernel, DTB, and all gadget modules. You can also use the default PSDKLA-3.02 prebuilt binaries.

For more information, see the PSDKLA user's guide for building the kernel, DTB, and gadget modules.

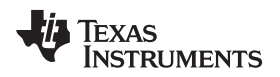

# 3.2 USB Composite Gadget Through CONFIGFS

The following example shows how to create the USB composite gadget from the user space, which includes two USB device functions:

- USB NCM gadget
- USB ACM gadget

# 3.2.1 Creating NCM and ACM Composite Gadgets

To set up NCM and ACM composite gadgets:

- 1. Connect the USB0 (super-speed) port of the EVM to the Ubuntu® PC through the USB device cable.
- 2. Build the kernel, as explained in Section 3.1.
- 3. Copy the kernel, DTB, and install modules to the SD card.

You can also use PSDKLA-3.02 prebuilt binaries.

Next, boot the kernel to root prompt, and follow these steps:

- 1. Insert gadget modules.
  - # modprobe libcomposite
- 2. Mount the configfs file system, if not mounted already.

# mount -t configfs none /sys/kernel/config

3. Switch to device mode. By default, in the PSDKLA-3.02 release the USB0 port is configured in DRD mode, therefore configure the USB0 port in device mode.

# mount -t debugfs debugfs /mnt
# echo "device" > /mnt/48890000.usb/mode

#### 4. Create the composite gadget.

# cd /sys/kernel/config/ # cd usb\_gadget/ # mkdir j6g # cd j6g

Figure 4 shows the files and directories that are automatically created.

| <pre>root@dra7xx-evm:/sys/kernel/config/usb_gadget/j6g# ]</pre> |            |   |      |      |      | ls -1 |    |       |                 |
|-----------------------------------------------------------------|------------|---|------|------|------|-------|----|-------|-----------------|
|                                                                 | -rw-rr     | 1 | root | root | 4096 | Feb   | 28 | 11:08 | UDC             |
|                                                                 | -rw-rr     | 1 | root | root | 4096 | Feb   | 28 | 11:08 | bDeviceClass    |
|                                                                 | -rw-rr     | 1 | root | root | 4096 | Feb   | 28 | 11:08 | bDeviceProtocol |
|                                                                 | -rw-rr     | 1 | root | root | 4096 | Feb   | 28 | 11:08 | bDeviceSubClass |
|                                                                 | -rw-rr     | 1 | root | root | 4096 | Feb   | 28 | 11:08 | bMaxPacketSize0 |
|                                                                 | -rw-rr     | 1 | root | root | 4096 | Feb   | 28 | 11:08 | bcdDevice       |
|                                                                 | -rw-rr     | 1 | root | root | 4096 | Feb   | 28 | 11:08 | bcdUSB          |
|                                                                 | drwxr-xr-x | 2 | root | root | 0    | Feb   | 28 | 11:08 | configs         |
|                                                                 | drwxr-xr-x | 2 | root | root | 0    | Feb   | 28 | 11:08 | functions       |
|                                                                 | -rw-rr     | 1 | root | root | 4096 | Feb   | 28 | 11:08 | idProduct       |
|                                                                 | -rw-rr     | 1 | root | root | 4096 | Feb   | 28 | 11:08 | idVendor        |
|                                                                 | drwxr-xr-x | 2 | root | root | 0    | Feb   | 28 | 11:08 | os_desc         |
|                                                                 | drwxr-xr-x | 2 | root | root | 0    | Feb   | 28 | 11:08 | strings         |
|                                                                 |            |   |      |      |      |       |    |       |                 |

#### Figure 4. Composite Gadget Configuration Items as Files and Directories

5. Update the VID and PID and strings (see Figure 5).

```
# echo "0xA55A" > idVendor
# echo "0x0111" > idProduct
# mkdir strings/0x409
# cd strings/
# cd 0x409/
```

```
root@dra7xx-evm:/sys/kernel/config/usb_gadget/j6g/strings/0x409# ls -1-rw-r--r--1 rootroot4096 Feb 28 11:13 manufacturer-rw-r--r--1 rootroot4096 Feb 28 11:13 product-rw-r--r--1 rootroot4096 Feb 28 11:13 serialnumber
```

#### Figure 5. VID, PID, and Manufacturer String Configuration

# echo "0123456789" > serialnumber # echo "Xyz Inc." > manufacturer # echo "NCM+ACM gadget" > product # cd ../..

6. Create the USB device functions (NCM and ACM).

cd functions/ mkdir acm.gs0 mkdir ncm.usb0 cd ..

#### 7. Create the configuration and update the strings.

```
cd configs/
mkdir c.1
cd c.1
mkdir strings/0x409
cd strings/0x409/
echo "ACM+NCM" > configuration
cd ../../..
```

#### 8. Create symbolic links.

ln -s functions/acm.gs0 configs/c.1
ln -s functions/ncm.usb0 configs/c.1

#### 9. Attach the USB0 port to UDC.

# echo "48890000.usb" > UDC

Issue the previously mentioned command, and the DRA7xx EVM (USB composite gadget NCM and ACM) is connected to the Ubuntu host. The host enumerates the USB composite gadget (ACM and NCM), and the USB0 interface and serial device /dev/ttyGS0 are created, as shown in Figure 6. The /dev/ttyACM0 interface is created on the Ubuntu host.

```
root@dra7xx-evm:/sys/kernel/config/usb gadget/j6g# echo "48890000.usb" > UDC
[ 858.846732] usb0: HOST MAC 6e:65:4f:e8:af:c6
[ 858.851127] usb0: MAC 8e:ea:ea:13:a1:09
[ 858.855008] dwc3 48890000.usb: otg: gadget gadget registered
[ 858.868486] IPv6: ADDRCONF(NETDEV UP): usb0: link is not ready
root@dra7xx-evm:/sys/kernel/config/usb gadget/j6g# [ 859.289071] configfs-gadget gadget: high-speed config #1: c
[ 859.296926] IPv6: ADDRCONF(NETDEV CHANGE): usb0: link becomes ready
root@dra7xx-evm:/sys/kernel/config/usb gadget/j6g# ifconfig usb0
         Link encap:Ethernet HWaddr 8E:EA:EA:13:A1:09
usb0
         inet6 addr: fe80::8cea:eaff:fe13:a109%3068527384/64 Scope:Link
         UP BROADCAST RUNNING MULTICAST MTU:1500 Metric:1
         RX packets:27 errors:0 dropped:0 overruns:0 frame:0
         TX packets:28 errors:0 dropped:0 overruns:0 carrier:0
         collisions:0 txqueuelen:1000
         RX bytes:6307 (6.1 KiB) TX bytes:6392 (6.2 KiB)
root@dra7xx-evm:/sys/kernel/config/usb gadget/j6g# ls -l /dev/ttyGS0
```

crw-rw---- 1 root dialout 242, 0 Feb 28 11:15 /dev/ttyGS0

#### Figure 6. Kernel Logs Show Enumeration of USB Composite Gadget by Host

# 3.2.2 Verifying NCM Composite Gadget

Verify the NCM gadget interface through ping between the EVM and the Ubuntu host.

- 1. From the EVM, bring up the USB0 interface.
  - # ifconfig usb0 192.168.100.10 up
- 2. From the Ubuntu host, bring up the USB0 interface.

# ifconfig usb0 192.168.100.5 up

3. Ping from both the EVM and the Ubuntu host. Figure 7 shows the ping from the EVM.

```
root@dra7xx-evm:/sys/kernel/config/usb_gadget/j6g# ping 192.168.100.5 -s 65000
PING 192.168.100.5 (192.168.100.5): 65000 data bytes
65008 bytes from 192.168.100.5: seq=0 ttl=64 time=4.226 ms
65008 bytes from 192.168.100.5: seq=1 ttl=64 time=4.316 ms
65008 bytes from 192.168.100.5: seq=2 ttl=64 time=4.406 ms
65008 bytes from 192.168.100.5: seq=3 ttl=64 time=4.551 ms
65008 bytes from 192.168.100.5: seq=4 ttl=64 time=4.371 ms
```

# Figure 7. Ping From EVM and Host PC

# 3.2.3 Running iperf (IPV6) on NCM Interface

Reboot the EVM and follow the steps in Section 3.2.1 to create the USB composite gadget. Do the following to run iperf:

- 1. From the EVM, bring up the interface (see Figure 8).
  - # ifconfig usb0 up

```
root@dra7xx-evm:~# ifconfig usb0
```

```
usb0
```

Link encap:Ethernet HWaddr 06:FE:5A:37:5E:BB inet6 addr: fe80::4fe:5aff:fe37:5ebb%3068707608/64 Scope:Link UP BROADCAST RUNNING MULTICAST MTU:1500 Metric:1 RX packets:23 errors:0 dropped:0 overruns:0 frame:0 TX packets:24 errors:0 dropped:0 overruns:0 carrier:0 collisions:0 txqueuelen:1000 RX bytes:5581 (5.4 KiB) TX bytes:5556 (5.4 KiB)

# Figure 8. Enable USB0 Interface

2. From the EVM, run the iperf udp server.

# iperf -s -u -V -b

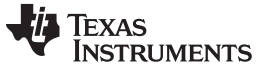

References

- 3. From the Ubuntu host, run the iperf udp client.
  - 1. Disconnect all interfaces in the Ubuntu host PC before running the iperf client.
  - 2. Copy the inet6 address from the EVM (red box in Figure 8) and issue the iperf client from the host PC.

```
$ iperf -V -c fe80::4fe:5aff:fe37:5ebb%usb0 -u -b 300m
```

[ 3] Sent 232681 datagrams

[ 3] Sent 232681 data
[ 3] Server Report:

Г

Г

3] 0.0-10.0 sec 325 MBytes 272 Mbits/sec 0.037 ms 1111/232680 (0.48%)

```
3] 0.0-10.0 sec 22 datagrams received out-of-order
```

## Figure 9. Running iperf From Host PC

The iperf result shows there is 272 Mbps with 0.48% data loss.

## 3.2.4 Verifying the ACM Serial Gadget Interface

After the steps for creating the USB composite gadget are complete, the NCM and ACM interface is created, as shown in Section 3.2.1.

1. From the EVM, do the terminal settings.

# stty -F /dev/ttyGS0 -icanon

2. Run the linux-serial-test application from the EVM.

# ./linux-serial-test -w 10 -a 100 -s -e -p /dev/ttyGS0 -b 9600

3. Run the linux-serial-test application from the Ubuntu host.

```
# chmod +x /dev/ttyACM0
```

```
# sudo ./linux-serial-test -w 10 -a 100 -s -e -p /dev/ttyGS0 -b 9600
```

# 4 References

- Texas Instruments, DRA7xx Technical Reference Manual
- Texas Instruments, PSDKLA 3.02 release
- Texas Instruments, Processor SDK LINUX Automotive Software Developer's Guide
- GitHub, Git Source Reference for Linux Serial Test Application
- Linux, configfs Userspace-driven kernel object configuration
- Linux, Linux USB gadget configured through configfs

**NOTE:** Git clone the linux-serial-test application and compile it for the DRA7xx platform and the Ubuntu host.

#### IMPORTANT NOTICE FOR TI DESIGN INFORMATION AND RESOURCES

Texas Instruments Incorporated ('TI") technical, application or other design advice, services or information, including, but not limited to, reference designs and materials relating to evaluation modules, (collectively, "TI Resources") are intended to assist designers who are developing applications that incorporate TI products; by downloading, accessing or using any particular TI Resource in any way, you (individually or, if you are acting on behalf of a company, your company) agree to use it solely for this purpose and subject to the terms of this Notice.

TI's provision of TI Resources does not expand or otherwise alter TI's applicable published warranties or warranty disclaimers for TI products, and no additional obligations or liabilities arise from TI providing such TI Resources. TI reserves the right to make corrections, enhancements, improvements and other changes to its TI Resources.

You understand and agree that you remain responsible for using your independent analysis, evaluation and judgment in designing your applications and that you have full and exclusive responsibility to assure the safety of your applications and compliance of your applications (and of all TI products used in or for your applications) with all applicable regulations, laws and other applicable requirements. You represent that, with respect to your applications, you have all the necessary expertise to create and implement safeguards that (1) anticipate dangerous consequences of failures, (2) monitor failures and their consequences, and (3) lessen the likelihood of failures that might cause harm and take appropriate actions. You agree that prior to using or distributing any applications. TI has not conducted any testing other than that specifically described in the published documentation for a particular TI Resource.

You are authorized to use, copy and modify any individual TI Resource only in connection with the development of applications that include the TI product(s) identified in such TI Resource. NO OTHER LICENSE, EXPRESS OR IMPLIED, BY ESTOPPEL OR OTHERWISE TO ANY OTHER TI INTELLECTUAL PROPERTY RIGHT, AND NO LICENSE TO ANY TECHNOLOGY OR INTELLECTUAL PROPERTY RIGHT OF TI OR ANY THIRD PARTY IS GRANTED HEREIN, including but not limited to any patent right, copyright, mask work right, or other intellectual property right relating to any combination, machine, or process in which TI products or services are used. Information regarding or referencing third-party products or services does not constitute a license to use such products or services, or a warranty or endorsement thereof. Use of TI Resources may require a license from a third party under the patents or other intellectual property of the third party, or a license from TI under the patents or other intellectual property of TI.

TI RESOURCES ARE PROVIDED "AS IS" AND WITH ALL FAULTS. TI DISCLAIMS ALL OTHER WARRANTIES OR REPRESENTATIONS, EXPRESS OR IMPLIED, REGARDING TI RESOURCES OR USE THEREOF, INCLUDING BUT NOT LIMITED TO ACCURACY OR COMPLETENESS, TITLE, ANY EPIDEMIC FAILURE WARRANTY AND ANY IMPLIED WARRANTIES OF MERCHANTABILITY, FITNESS FOR A PARTICULAR PURPOSE, AND NON-INFRINGEMENT OF ANY THIRD PARTY INTELLECTUAL PROPERTY RIGHTS.

TI SHALL NOT BE LIABLE FOR AND SHALL NOT DEFEND OR INDEMNIFY YOU AGAINST ANY CLAIM, INCLUDING BUT NOT LIMITED TO ANY INFRINGEMENT CLAIM THAT RELATES TO OR IS BASED ON ANY COMBINATION OF PRODUCTS EVEN IF DESCRIBED IN TI RESOURCES OR OTHERWISE. IN NO EVENT SHALL TI BE LIABLE FOR ANY ACTUAL, DIRECT, SPECIAL, COLLATERAL, INDIRECT, PUNITIVE, INCIDENTAL, CONSEQUENTIAL OR EXEMPLARY DAMAGES IN CONNECTION WITH OR ARISING OUT OF TI RESOURCES OR USE THEREOF, AND REGARDLESS OF WHETHER TI HAS BEEN ADVISED OF THE POSSIBILITY OF SUCH DAMAGES.

You agree to fully indemnify TI and its representatives against any damages, costs, losses, and/or liabilities arising out of your noncompliance with the terms and provisions of this Notice.

This Notice applies to TI Resources. Additional terms apply to the use and purchase of certain types of materials, TI products and services. These include; without limitation, TI's standard terms for semiconductor products <a href="http://www.ti.com/sc/docs/stdterms.htm">http://www.ti.com/sc/docs/stdterms.htm</a>), evaluation modules, and samples (<a href="http://www.ti.com/sc/docs/stdterms.htm">http://www.ti.com/sc/docs/stdterms.htm</a>), evaluation

Mailing Address: Texas Instruments, Post Office Box 655303, Dallas, Texas 75265 Copyright © 2017, Texas Instruments Incorporated